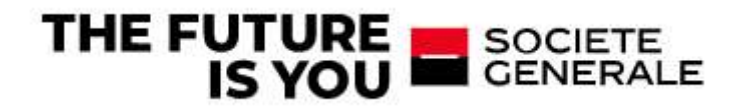

## SOCIETE GENERALE LUXEMBOURG PSD2 API Solution

#### **Addressees:**

Business Analysts, Project Managers, Developers, Architects, IT

Version 1.2, October 17th, 2022

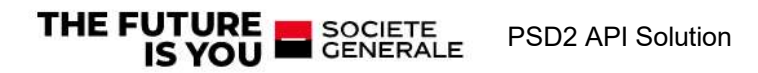

## Table des matières

| 1      | Intro                                                          | duction                                                                                                    | 3                                          |
|--------|----------------------------------------------------------------|----------------------------------------------------------------------------------------------------|--------------------------------------------|
| 2      | TPP (                                                          | ONBOARDING PREREQUISITES                                                                                                    | 4                                          |
| 3      | TPP (                                                          | ONBOARDING                                                                                                    | 4                                          |
|        | 3.1<br>3.2<br>3.3<br>3.4<br>3.5<br>3.6<br>3.7<br>3.8           | Register and Login<br>Upload TPP certificate<br>Certificate Status Validation<br>Creating application<br>Generate key<br>Add TPP Redirect (Callback) URL<br>Add The TPP SECRET<br>Subscribe to API | 5<br>7<br>10<br>11<br>13<br>15<br>16<br>18 |
| 4      | Post                                                           | man collection                                                                                                    | 19                                         |
|        |                                                                |                                                                                                    |                                            |
|        | 4.1                                                            | TPP & Client authentication                                                                                                    |                                            |
|        | 4.1<br>4.1.2<br>4 1 3                                          | TPP & Client authentication<br>Consent Creation<br>Account information                                                                                                    | 19<br>24<br>32                             |
|        | 4.1<br>4.1.2<br>4.1.3<br>4.2                                   | TPP & Client authentication<br>Consent Creation<br>Account information<br>Regenerate tokens                                                                                                    |                                            |
|        | 4.1<br>4.1.2<br>4.1.3<br>4.2<br>4.2.1                          | TPP & Client authentication<br>Consent Creation<br>Account information<br>Regenerate tokens<br>Regenerate Access Token                                                                             |                                            |
|        | 4.1<br>4.1.2<br>4.1.3<br>4.2<br>4.2.1<br>4.2.2                 | TPP & Client authentication<br>Consent Creation<br>Account information<br>Regenerate tokens<br>Regenerate Access Token<br>Regenerate Refresh Tocken                                                |                                            |
| 5      | 4.1<br>4.1.2<br>4.1.3<br>4.2<br>4.2.1<br>4.2.2<br><b>Refer</b> | TPP & Client authentication<br>Consent Creation<br>Account information<br>Regenerate tokens<br>Regenerate Access Token<br>Regenerate Refresh Tocken                                                |                                            |
| 5<br>6 | 4.1<br>4.1.2<br>4.1.3<br>4.2<br>4.2.1<br>4.2.2<br><b>Refer</b> | TPP & Client authentication<br>Consent Creation<br>Account information<br>Regenerate tokens<br>Regenerate Access Token<br>Regenerate Refresh Tocken<br>ences                                       |                                            |

## **Document history**

| V  | ersion | Description (remarks) | Date                              | Author(s)                  |
|----|--------|-----------------------|-----------------------------------|----------------------------|
| 1. | 0      | Document creation     | September 12 <sup>th</sup> , 2022 | Naim BERKANI               |
| 1. | 1      | Document update       | October 14 <sup>th</sup> , 2022   | Mina OOULADE & Naim BERKNI |
| 1. | 2      | Document finalization | October 17 <sup>th</sup> , 2022   | Naim BERKANI               |

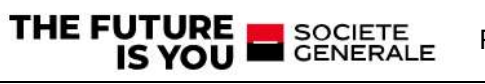

## **1** Introduction

This document describes how Third-Party Providers (TPPs) can connect the PSD2 Solution of SOCIETE GENERALE LUXEMBOURG.

The document assumes that the reader has basic knowledge about Payment Services Directive 2 (PSD2) regulation of the European Union, its terminology and use cases.

The document assumes that TPP is aware about the request for a PSD2 certificate from QTSP (Qualified Trust Service Provider).

The full process allowing TPPs to use the API is :

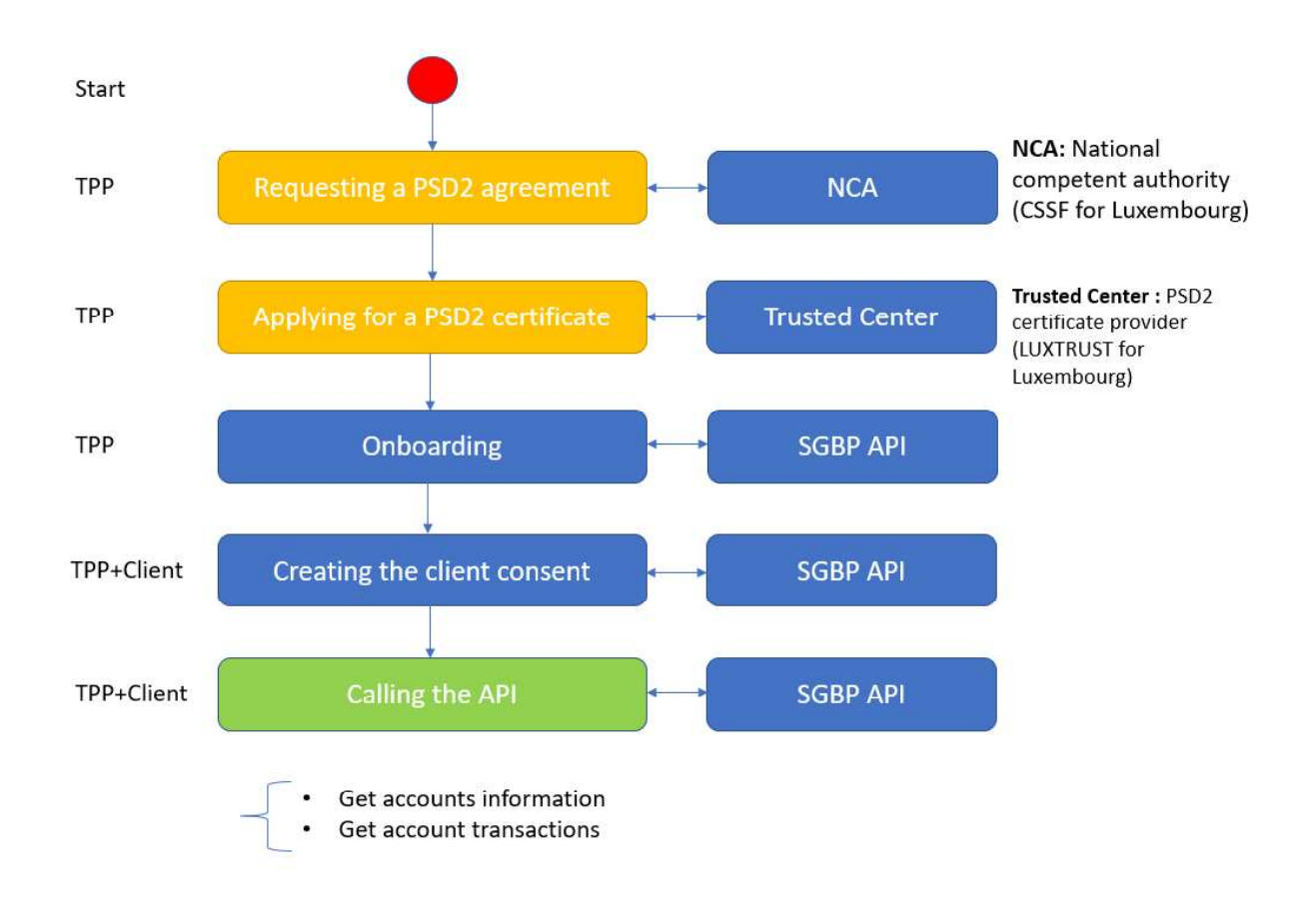

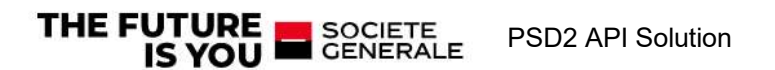

## 2 TPP ONBOARDING PREREQUISITES

Before sending queries ,TPPs should perform the following actions:

Step1: TPP requests and gets the agreement from the National competent authority (CSSF in LUX), the agreement contains following

Step2:TPP applies and obtains the PSD2 Certificate from a Trusted center (ex:LUX TRUST in LUX)

PSD2 certificate : an EiDAS certificates enriched with the following PSD2 information 1. TPP identifier ("PSD<mark>CC-NCA-nnnnnnn</mark>)

- ✓ CC: 2 character ISO 3166-1 [8] country code representing the Competent Authority country;
- ✓ NCA : [2-8] character Competent Authority identifier without country code (A-Z uppercase only, no separator)
- nnnnnnn :identifier (authorization number as specified by the Competent Authority. There are no restrictions on the characters used).
   Exemple: PSDLU-CSSF-xxxxxxxx
  - LU: Luxembourg
  - CSSF: NCA luxembourg
- 2. Scope
  - Account information service provider (AISP) and/or
  - Payment initiation service provider (PISP)
- 3. Validity date
- 4. Passporting (Geographical area of the agreement)

### **3 TPP ONBOARDING**

This section explains how to prepare the use of PSD2 API. TPP registration, application creation, certificate management, etc.

Environment preparation process is the same in the non-production and production environment: The returned results (AIS) when a consent is established between a client and the TPP are the same when a client logs directly to the eBanking application. A certificate check will be done against the trusted center having issued it, role check, authorization on the APIs according to the role.

Here is the steps in order to prepare the environment:

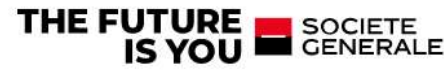

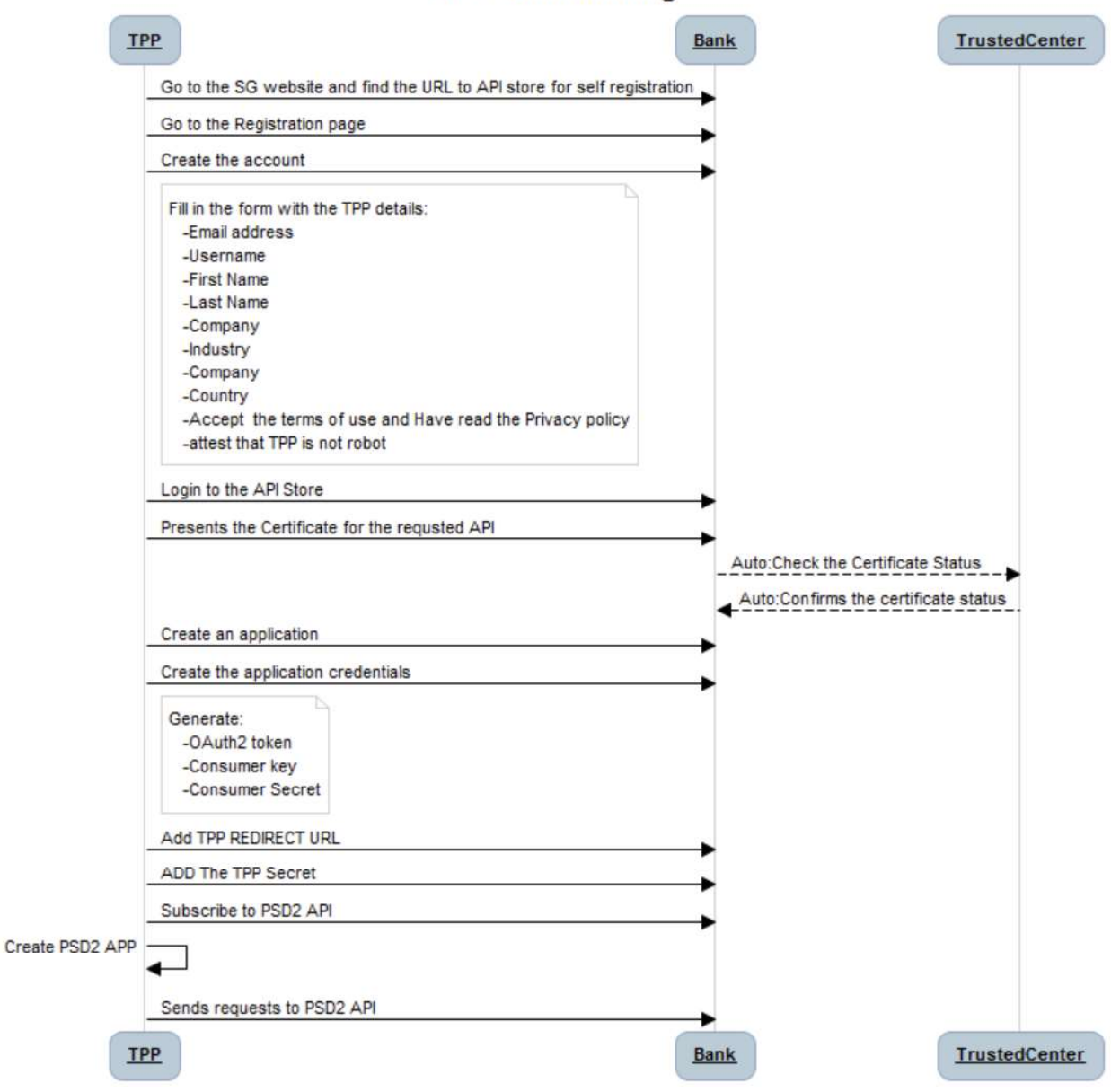

## **TPP Onboarding**

#### 3.1 Register and Login

SOCIETE GENERALE

TPP registration is made under API store website

API Store website urls :

THE FUTURE

| NON-PRODUCTION | https://int-api.privatebanking.societegenerale.lu/ebankingPsd2/store/ |
|----------------|-----------------------------------------------------------------------|
| PRODUCTION     | https://api.privatebanking.societegenerale.lu/ebankingPsd2/store/     |

**PSD2 API Solution** 

To be able to work in the API Store, the TPP must be identified and this requires a one-time registration,

To register, please click on the "Sign-up" button at the top of the page. A form will open in which TPP can enter the necessary data.

| SOCIETE CENERALE                                                                                                    |                                                                                                    | Sign-up. | () Sign In |
|----------------------------------------------------------------------------------------------------|----------------------------------------------------------------------------------------------------|----------|------------|
| APIS<br>APPLICATIONS<br>ANALYTICS<br>COOKIE POLICY<br>PRIVACY POLICY<br>PRIVACY POLICY<br>PSD2<br>VI<br>admin<br>***** |                                                                                                    |          |            |
| Fill the following form:                                                                                               |                                                                                                    |          |            |
|                                                                                                    | Create your Account<br>Usemame *<br>e.g.JohnDoe<br>Characters left: 30<br>Password *<br>Password *<br>Password *<br>Password Password *<br>Password *<br>Password *<br>Password *<br>Passwo |          |            |

After the registration is completed, TPP can log in to the store. To do this, please use the "Sign-In" button at the top of the page:

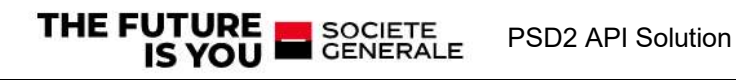

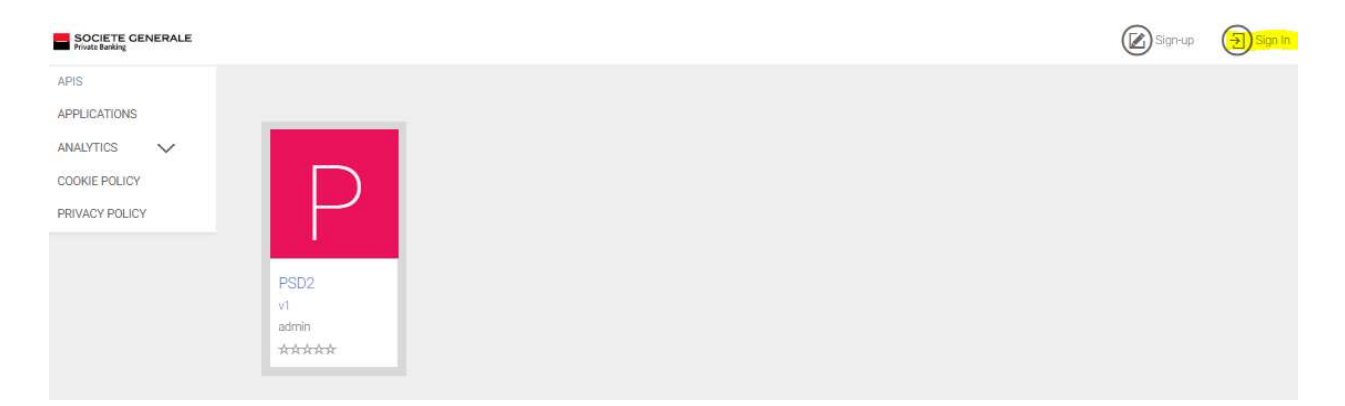

TPP will now be asked for login data.

#### 3.2 Upload TPP certificate

After logging to the API store, the TPP is redirected to the PSD2 Certificate upload form

• Click on the "Add certificate" button

| TPP-Name*                                                                           | TPP_Name                                                                                                    |
|-------------------------------------------------------------------------------------|----------------------------------------------------------------------------------------------------|
| TPP-ID                                                                              | TPP-ID                                                                                                    |
| Roles                                                                               |                                                                                                    |
| Rotes                                                                               | Account Servicing (PSP_AS)                                                                                                    |
|                                                                                     | Payment Initiation (PSP_PI)                                                                                                    |
|                                                                                     | Account Information (PSP_AI)                                                                                                    |
|                                                                                     | 2 Issuing of card-based navment instruments (PSP 10)                                                                                          |
|                                                                                     | (c) issuing of an observe payment into america (r ar_ic)                                                                                      |
|                                                                                     | <ul> <li>Information</li> <li>By deactivating the checkboxes, the functionalities of the TPP are withdrawn even if the certificate</li> </ul> |
|                                                                                     | valid                                                                                                    |
| Contact Person Data                                                                 | valid .                                                                                                    |
| Contact Person Data                                                                 | TPP_First_Name                                                                                                    |
| Contact Person Data<br>First name*<br>Last name*                                    | TPP_First_Name TPP_Last_Name                                                                                                    |
| Contact Person Data<br>First name*<br>Last name*<br>E-Mail                          | TPP_First_Name<br>TPP_Last_Name<br>TPP_Mail_Address                                                                                           |
| Contact Person Data<br>First name*<br>E-Mail<br>TPP Status                          | TPP_First_Name<br>TPP_Last_Name<br>TPP_Mail_Address                                                                                           |
| Contact Person Data<br>First name*<br>Last name*<br>E-Mail<br>TPP Status<br>Status* | TPP_First_Name TPP_Last_Name TPP_Mail_Address Received                                                                                        |

• Click on "CHOOSE FILE TO UPLOAD" button

SOCIETE GENERALE

**PSD2 API Solution** 

THE FUTURE

| C Add Certificate                |                                                    |                                |
|----------------------------------|----------------------------------------------------|--------------------------------|
| Certificate                      |                                                    |                                |
| Certificate Upload               | ې CHOOSE FILE TO UPLOAD                            | Certificate uplad button       |
| Third party provider<br>TPP-Name | -                                                  |                                |
| TPP-ID                           |                                                    |                                |
| Certificate Status               |                                                    |                                |
| Issued by                        |                                                    |                                |
| Roles                            |                                                    | Informations not yet available |
| Roles                            | Account Servicing (PSP_AS)                         |                                |
|                                  | Payment Initiation (PSP_PI)                        |                                |
|                                  | Account Information (PSP_AI)                       |                                |
|                                  | Issuing of card-based payment instruments (PSP_IC) |                                |
| Certificate Validation           | -                                                  |                                |
| Status*                          | Received                                           |                                |
| Last checked                     |                                                    |                                |
|                                  | CANCEL ADD MORE SAVE                               |                                |

• Go to the file location and select the certificate file

| Add Certificate        |                                   |                                                                                                    | Navigate to the certificate file location |
|------------------------|-----------------------------------|----------------------------------------------------------------------------------------------------|-------------------------------------------|
| Certificate            |                                   |                                                                                                    |                                           |
| Certificate Upload     | CHOOSE FILE TO UPLOAD             | Copen                                                                                                    | Unload file                               |
| Third party provider   |                                   | Organize • New folder 🔠 • 🔟 🕐                                                                                                    | opioud inc                                |
| TPP-Name               |                                   | This PC Name Date n                                                                                                    |                                           |
| трр-Ю                  |                                   | 30 Objects     GROUPE_SOCIETE_GENERALE_EV-AIS.ct     D4066     GROUPE_SOCIETE_GENERALE_EV-AIS.key     04/06     GROUPE_SOCIETE_GENERALE_EV-AIS.key     04/06 |                                           |
| Certificate Status     |                                   | Documents     Documents     Documents     Documents     Documents     Documents     Documents     Documents     Documents     Music     V     C     S        |                                           |
| Roles                  |                                   | File name: GROUPE_SOCIETE_GENERALE_EV- V All Files V                                                                                                    |                                           |
| Roles                  | Account Servicing (PSP_AS)        | Optin   Cancel                                                                                                    |                                           |
|                        | Payment Initiation (PSP_PI)       |                                                                                                    |                                           |
|                        | Account Information (PSP_Ai)      |                                                                                                    |                                           |
|                        | listuing of card-based payment in |                                                                                                    |                                           |
| Certificate Validation |                                   |                                                                                                    |                                           |
| Stetue*                | Received                          |                                                                                                    |                                           |
| Last checked           |                                   |                                                                                                    |                                           |
|                        | [                                 | CANCEL ADD NOTE LAVE                                                                                                    |                                           |

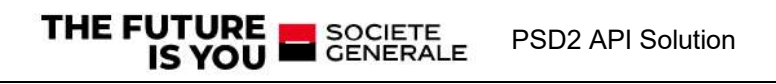

#### • Click on "Open" button

| Certificate Upload     |                                                        |
|------------------------|--------------------------------------------------------|
| Jpload                 | GROUPE_SOCIETE_GENERALE_EV-AIS.crt                     |
| Third party provider   |                                                        |
| PP-Name                | TPP_NAME                                               |
| tep-ID                 | PSDLU-CSSF-800000019                                   |
| Certificate Status     |                                                        |
| titled by              | InfoCert Organization Validation CA 3 CL               |
| Valid from*            | 2019-05-03                                             |
| /alid to*              | 2021-05-03                                             |
| Roles                  |                                                        |
| fales                  | Account Servicing (PSP,AS)                             |
|                        | Payerierst feitbarbar (PSP_P0)                         |
|                        | Carl Account Information (PSP_AI)                      |
|                        | Isouding of antid-linear payment fortruments (PSP, (C) |
| Certificate Validation |                                                        |
| Status*                | Received                                               |
| last checked           |                                                        |

The TPP/Certificate informations will be extracted from the file:

- TPP\_IDCert\_ID
- Certificate issuer
  Valid from date
- Valid to date
- $\blacktriangleright$  PSD2 role(s)
- > Certificate Status: First, the status of the certificate is "received" until the validation job runnning

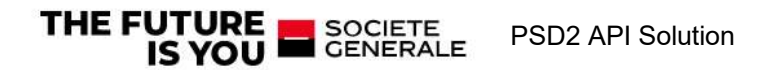

#### 3.3 Certificate Status Validation

This action is automatically performed with a scheduled job, the solution will calls the CRLs: "Certificate Revocation Lists" provided by the Trusted center (these URL is extracted from the certificate ) if the certificate is not revoked, the status of the uploaded certificate will be "VALID"

| Third party provider                                        |                                                                                                    |
|-------------------------------------------------------------|----------------------------------------------------------------------------------------------------|
| TPP-Name*                                                   | TPP_NAME                                                                                                    |
| TPP-ID                                                      | PSDLU-CSSF-800000019                                                                                                    |
| Contact Person Data                                         |                                                                                                    |
| First name#                                                 | TPP_LAST_NAME                                                                                                    |
| Last name*                                                  | TPP_FIRST_NAME                                                                                                    |
| E-Mail                                                      | TPP_MAIL_ADDRESS                                                                                                    |
|                                                             | Ø IMPORT                                                                                                    |
|                                                             | In the required fields first name, last name and E-mail the data of the TPP contact person needs to<br>be entered. It is possible to import this data fields from the previous WSO2 registration through the<br>button "import". |
| TDD Status                                                  |                                                                                                    |
| Status                                                      | VALID                                                                                                    |
|                                                             |                                                                                                    |
| Certificates<br>Certific Statu                              | s. Valid from Valid to Last checked                                                                                                    |
| 3613709580464993324 VAL<br>0320194398368332333<br>993853820 | D 2019-05-03 2021-05-03 2020-03-17                                                                                                    |
|                                                             |                                                                                                    |
| * mandatory fields                                          |                                                                                                    |
| ADD R                                                       | EDIRECT URL ADD SECRET REVOKE ADD CERTIFICATE SAVE                                                                                                    |
|                                                             |                                                                                                    |
|                                                             |                                                                                                    |
| <b>PP-ID</b> to use in PSI                                  | D2 requests                                                                                                    |

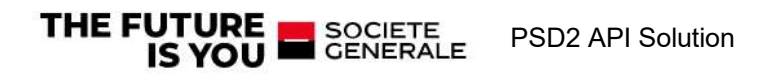

#### 3.4 Creating application

Afterwards TPP must select the application to use in order to "consume" it. This application practically serves as a storage location for the later API.

Please click on the menu entry "APPLICATIONS"

| SOCIETE GENERALE<br>Private Banking |  |
|-------------------------------------|--|
| APIS                                |  |
| APPLICATIONS                        |  |
| ANALYTICS 🗸                         |  |
| TPP-MANAGEMENT                      |  |
| COOKIE POLICY                       |  |
| PRIVACY POLICY                      |  |
|                                     |  |

Now another area opens, then an already created entry "DefaultApplication" is displayed. This application has already been automatically added for TPP during the registration process, as a new application will be created the "DefaultApplication" and can be ignored.

TPP Adds the first own application via the button "ADD APPLICATION".

| Private Banking                             |                                                                                                    |           |
|---------------------------------------------|----------------------------------------------------------------------------------------------------|-----------|
| APIS                                        |                                                                                                    |           |
| APPLICATIONS<br>ANALYTICS<br>TPP-MANAGEMENT | Applications An application is a logical collection of APIs. Applications allow you to use a single acce | ess toker |
| COOKIE POLICY<br>PRIVACY POLICY             | Q Filter by                                                                                              | B         |
|                                             | Default Application                                                                                      | 42        |

TPP will now be guided through the installation with the following dialog. First give the application a meaningful name such as the TPP company name. Enter this name in the upper field "Name". TPP is welcome to fill in the other fields if required, but they are not mandatory for using the API.

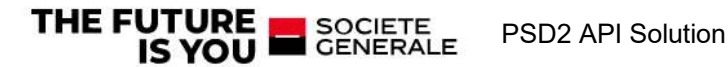

| cation is a logical collectio           | on of APIs. Applications a                     | slow you to u                    | se a single access token to invoke a collection of A                              |
|-----------------------------------------|------------------------------------------------|----------------------------------|-----------------------------------------------------------------------------------|
| opplication is pre-created a            | and allows unlimited acc                       | ess by default                   |                                                                                   |
| 201-201                                 | -                                              |                                  |                                                                                   |
| Name*                                   |                                                |                                  |                                                                                   |
|                                         | Characters left: 70                            |                                  |                                                                                   |
| Per Token Quota                         | Unlimited                                      |                                  | Allows unlimited requests                                                         |
|                                         | This feature allows you will be shared among a | u to assign ar<br>all the subsor | API request quota per access token. Allocated quo<br>bed APIs of the application. |
| Description                             |                                                |                                  |                                                                                   |
| 0.00000-000-000-000-000-000-000-000-000 |                                                |                                  |                                                                                   |
|                                         |                                                |                                  |                                                                                   |

The "Add" button completes the process and the application is ready. TPP can now open the newly created application

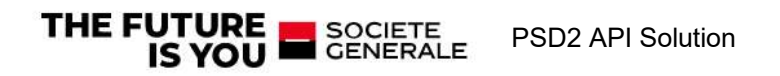

#### 3.5 Generate key

In order to communicate with the API, the system needs keys, here called "Production Keys". These keys must be generated once. Open the newly created application then click on the "Productions keys" tab.

| TEST                | APP                                                                             |                                                                  |                                                    |
|---------------------|---------------------------------------------------------------------------------|------------------------------------------------------------------|----------------------------------------------------|
| Details             | Production Keys                                                                 | Sandbox Keys                                                     | Subscriptions                                      |
|                     | Status                                                                          | APPROVED                                                         |                                                    |
|                     | Per Token Quota                                                                 | Unlimited Allows                                                 | unlimited requests                                 |
|                     |                                                                                 | This feature allows<br>will be shared amo                        | you to assign an API re<br>ng all the subscribed A |
|                     | Description                                                                     | Not Given                                                        |                                                    |
|                     |                                                                                 |                                                                  |                                                    |
|                     |                                                                                 |                                                                  |                                                    |
| Details Pr          | oduction Keys Sandbo                                                            | x Keys Subscriptions                                             |                                                    |
| No K     No keys ar | eys Found<br>regenerated for this type in                                       | this application.                                                |                                                    |
| Grant Type          | e.                                                                              |                                                                  |                                                    |
| The application     | o<br>n can use the f <mark>o</mark> llowing grar<br>ou can enable or disable on | nt types to generate Access T<br>ant types for this application. | okens. Based on the application                    |
| Refresh T           | oken 🦳 🔽 SAML2                                                                  | Implici                                                          | Password                                           |
| Client Cre          | edentials 🛛 🔽 IWA-NT                                                            | LM Code                                                          | TWL                                                |
| Callback URL        |                                                                                 |                                                                  |                                                    |
|                     |                                                                                 |                                                                  |                                                    |
| Scopes              |                                                                                 |                                                                  |                                                    |
| No Scopi            | es Found                                                                        |                                                                  |                                                    |
| Access tok          | en validity period                                                              |                                                                  |                                                    |
| 3600                |                                                                                 | Seconds                                                          |                                                    |
| Generate            | keys                                                                            |                                                                  |                                                    |
|                     |                                                                                 |                                                                  |                                                    |

The button "Generate Keys" initiates the generation. Please click on the button. No need to make any changes to the settings above.

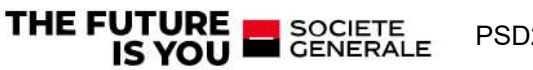

The newly created keys are displayed:

- consumer key
- consumer secret
- access token

| BankingApp                                                                                                    |              |
|----------------------------------------------------------------------------------------------------|--------------|
| Details Production Keys Sandbox Keys Subscriptions                                                                                                    |              |
| Hide Keys                                                                                                    |              |
| Consumer Key                                                                                                    |              |
| y_14z8BfgqcirYFz6ZINJXEwKTIa                                                                                                    |              |
| Consumer Secret                                                                                                    |              |
| PjfOUhN5ohE9Q_UXaL9mX0xafOAa                                                                                                    |              |
|                                                                                                    |              |
| Details Production Keys Sandbox Keys Subscriptions                                                                                                    |              |
| Show Keys                                                                                                    |              |
| Consumer Key                                                                                                    |              |
|                                                                                                    | a            |
| Consumer Secret                                                                                                    | -            |
|                                                                                                    |              |
| Grant Types                                                                                                    |              |
| The application can use the following grant types to generate Access Tokens. Based on the application requirement, you can enable grant types for this application.                                                                     | e or disable |
| Carlesh Token SAML2 Implicit Password                                                                                                    |              |
| Client Credentials VIII-NTLM Code VIII-NTLM                                                                                                    |              |
| Callback URL                                                                                                    |              |
| Update                                                                                                    |              |
| Generating Access Tokens                                                                                                    |              |
| The following cURL command shows how to generate an access token using the Password Grant type.                                                                                                    |              |
| <pre>curl -k -d "grant_type=password&amp;username@Username&amp;password=Password" \     -H "Authorization: Basic Base64(consumer-key:consumer-secret)" \     https://int-api.privatebanking.societegenerale.lu/ebankingPsd2/token</pre> | 9            |
| In a similar manner, you can generate an access token using the Client Credentials grant type with the following cURL command.                                                                                                    |              |
| <pre>curl -k -d "grant_type=client_credentials" \     -H "Authorization: Basic Base64(consumer-key:consumer-secret)" \     https://int-api.privatebanking.societegenerale.lu/ebankingPsd2/token</pre>                                   | Ø            |
| Generate a Test Access Token                                                                                                    |              |
| Access Token                                                                                                    |              |
| Above token has a validity period of 3600 seconds. And the token has ( am_application_scope,default ) scopes.                                                                                                    |              |
| Scopes                                                                                                    |              |
| No Scopes Found                                                                                                    |              |
| Validity period                                                                                                    |              |
| 3600 Seconds                                                                                                    |              |
| Regenerate                                                                                                    |              |

## 3.6 Add TPP Redirect (Callback) URL

Redirect URLs are a part of the OAuth flow. After a user successfully authorizes an application, the authorization server will redirect the user back to the application with either an authorization code or access token in the URL.

• Click on "TPP-MANAGEMENT"

You will have to reauthentifcate with same creadentials.

| SOCIETE GENERALE                                                          |                                                                                                    |
|---------------------------------------------------------------------------|----------------------------------------------------------------------------------------------------|
| APIS                                                                      |                                                                                                    |
| APPLICATIONS                                                              |                                                                                                    |
| ANALYTICS 🗸                                                               |                                                                                                    |
| TPP-MANAGEMENT                                                            |                                                                                                    |
| COOKIE POLICY                                                             |                                                                                                    |
| PRIVACY POLICY                                                            |                                                                                                    |
|                                                                           |                                                                                                    |
| Change TPP data                                                           |                                                                                                    |
| Third party provider                                                      |                                                                                                    |
| 'PP-Name*                                                                 | TPP NAME                                                                                                    |
| TPP-ID                                                                    | PSDLU-CSSF-B00000019                                                                                                    |
| ontact Person Data                                                        |                                                                                                    |
| first name*                                                               | FIRST NAME                                                                                                    |
| ast name*                                                                 | LAST NAME                                                                                                    |
| E-Mail                                                                    | емац                                                                                                    |
|                                                                           | @ IMPORT                                                                                                    |
|                                                                           | In the required fields first name, last name and E-mail the data of the TPP contact person needs to<br>be entered. It is possible to import this data fields from the previous WSO2 registration through the<br>button "Import". |
| TPP Status                                                                |                                                                                                    |
| Status                                                                    | VALID                                                                                                    |
| Certificates                                                              |                                                                                                    |
| Cerc-ID Sta<br>3613709580464593324 VA<br>0320194398368332333<br>993853820 | us Valid from Valid to Last checked<br>LID 2019-05-03 2021-05-03 2020-03-17                                                                                                    |
| * mandatory fields                                                        |                                                                                                    |
|                                                                           |                                                                                                    |

• Click on "ADD REDIRECT URL"

| $\odot$ | Add Redirect URL |  |
|---------|------------------|--|
|         |                  |  |
|         |                  |  |

| Redirect URL |         |        |
|--------------|---------|--------|
|              |         |        |
| Redirect URL | Add URL |        |
|              |         | CANCEL |

• Enter the URL

THE FUTURE

• Click on "SAVE" button the save the URL

#### 3.7 Add The TPP SECRET

• Click on the "TPP-MANAGEMENT" item

| Third nantu provider                                                                                                    |                                                                                                    |                                                                        |                                                                         |
|----------------------------------------------------------------------------------------------------|----------------------------------------------------------------------------------------------------|------------------------------------------------------------------------|-------------------------------------------------------------------------|
| TPP-Name*                                                                                                    | TPP NAME                                                                                                    |                                                                        |                                                                         |
| irrivance.                                                                                                    |                                                                                                    |                                                                        |                                                                         |
| TPP-ID                                                                                                    | PSDLU-CSSF-B00000019                                                                                         |                                                                        |                                                                         |
| Contact Person Data                                                                                                    |                                                                                                    |                                                                        |                                                                         |
| First name*                                                                                                    | FIRST NAME                                                                                                   |                                                                        |                                                                         |
| Last name*                                                                                                    | LAST NAME                                                                                                    |                                                                        |                                                                         |
| E-Mail                                                                                                    | ЕМАЦ                                                                                                    |                                                                        |                                                                         |
|                                                                                                    | Ø IMPORT                                                                                                    |                                                                        |                                                                         |
|                                                                                                    | <ul> <li>In the required fields first name<br/>be entered. It is possible to<br/>button "import".</li> </ul> | ame, last name and E-mail the da<br>import this data fields from the p | ta of the TPP contact person needs<br>revious WSO2 registration through |
|                                                                                                    |                                                                                                    |                                                                        |                                                                         |
| TPP Status                                                                                                    |                                                                                                    |                                                                        |                                                                         |
| TPP Status<br>Status                                                                                                    | VALID                                                                                                    |                                                                        |                                                                         |
| TPP Status<br>Status<br>Certificates                                                                                                    | VALID                                                                                                    |                                                                        |                                                                         |
| Certificates         Status           3613709580464593324         VALIE           0320194398368332333         993853820                                                           | VALID<br>Valid from<br>2019-05-03                                                                            | Valid to<br>2021-05-03                                                 | Last checked<br>2020-03-17                                              |
| Certificates         Status           Certop         Status           264709580464593324         Status           0320194398368332333         VALID           993853820         * | VALID<br>Valid from<br>2019-05-03                                                                            | Valid to<br>2021-05-03                                                 | Last checked<br>2020-03-17                                              |

SOCIETE GENERALE

• Click on the "ADD SECRET" button

| Application-Secret |                                                                                                    |
|--------------------|----------------------------------------------------------------------------------------------------|
| Create secret      | @ CREATE                                                                                                    |
|                    | ① Attention                                                                                                    |
|                    | The secret is created once and is then permanently available for use in pre-Authentication. It <b>must</b><br><b>be copied out immediately</b> after creation and saved locally on the TPP system. The secret is no<br>longer displayed after leaving this page!<br>A new creation of the secret usually entails changes to the used APP. Therefore <b>it is strongly</b><br><b>recommended to save this secret now</b> |
| Secret             |                                                                                                    |
|                    | CANCEL                                                                                                    |

#### • Click on the "Create" button

| Create secret |                                                                                                    |
|---------------|----------------------------------------------------------------------------------------------------|
| Freato secret | Ø CREATE                                                                                                    |
|               | Attention     The secret is created once and is then permanently available for use in pre-Authentication. It must be copied out immediately after creation and saved locally on the TPP system. The secret is no longer displayed after leaving this page!     A new creation of the secret usually entails changes to the used APP. Therefore it is strongly recommended to save this secret now |
| lecret        | a631da7b-9e21-4201-ad6c-c4fa83104999                                                                                                    |

• The secret is created

This secret needs to be stored in a dedicated zone (such as password vault). As it will be used for all consent creation requests, the secret should be stored in a TPP configuration file.

• Click on the "SAVE" button

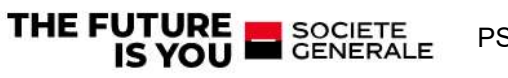

#### 3.8 Subscribe to API

A subscription to the API is mandatory before consuming it. This process also only takes place once. Please click on "APIs" in the left side menu. Then select the PSD2 API by clicking on the colored icon

| SOCIETE GENERALE<br>Private Banking |                       |
|-------------------------------------|-----------------------|
| APIS                                |                       |
| APPLICATIONS                        |                       |
| ANALYTICS 🗸                         | and the second second |
| COOKIE POLICY                       |                       |
| PRIVACY POLICY                      |                       |
|                                     |                       |
|                                     | PSD2                  |
|                                     | v1<br>admin           |
|                                     | *****                 |
|                                     |                       |

Select the newly created application and confirm the process with the button "Subscribe".

|              | Version: | v1                          | Applications<br>TEST APP |  |
|--------------|----------|-----------------------------|--------------------------|--|
| $\mathbf{P}$ | Updated: | 24/Jan/2020 15:39:25 PM CET | Subscribe                |  |
|              | Status:  | PUNUMED                     |                          |  |
|              | Rating:  | *****                       |                          |  |

**PSD2 API Solution** 

Please close the success message by clicking on the button "Stay on this page".

SOCIETE GENERALE

THE FUTURE

## **4** Postman collection

In this section it will be described the correspondence of PSD2 API requests with client actions, however, steps 1 and 2 which are managed on the TPP side have no correspondence with API requests. In the absence of an application with a User Journey adapted to PSD2, the POSTMAN tool was used to perform the tests on the API

On POSTMAN, requests are assembled as a collection which is as follows

| v PSI | D2-Token & Consen   | & Accoount informations requests   |
|-------|---------------------|------------------------------------|
| ~     | 🖰 TPP & Client au   | thentication                       |
|       |                     | REATE WSO2 ACCESS TOKEN            |
|       | GET [AUTH] 2 - GI   | ET ACCESS TOKEN (STATIC SCOPE      |
| ~     | Consent Creation    | n                                  |
| >     | POST [CONSENT] 1    | - POST CONSENT (ALL ACCOUNT        |
|       | POST [CONSENT] 2    | - POST CONSENT AUTHORISATION       |
|       | GET [CONSENT] 3     | - GET ACCESS TOKEN (AIS SCOPE)     |
| >     | PUT [CONSENT] 4     | - PUT CONSENT AUTHORISATIO         |
| >     | GET [CONSENT] 5     | - GET CONSENT                      |
| >     | GET [CONSENT] 6     | - GET CONSENT STATUS               |
| ~     | Account information | ations                             |
|       | GET [AIS] 1.ACCO    | UNTS with balance                  |
|       | GET [AIS] 2.Get la  | st 90 days transactions of an acco |
|       | GET [AIS] 3.Get m   | ore than 90 days transactions of a |
|       | POST [AUTH] 1 - CR  | REATE WSO2 ACCESS TOKEN Copy       |
|       | POST Refresh        |                                    |
|       | GET [AIS] 1.b-GET   | ACCOUNTS with balance complet      |

| VARIABLE    | VALUE FOR INT ENV                                                          |
|-------------|----------------------------------------------------------------------------|
| wso2-url    | https://int-api.privatebanking.societegenerale.lu/ebankingPsd2             |
| ASO         | https://int-api.privatebanking.societegenerale.lu/ebankingAuthServer/oauth |
| api_gateway | https://int-api.privatebanking.societegenerale.lu/ebankingPsd2/psd2/v1     |
| tenantId    | 12                                                                         |

#### 4.1 **TPP & Client authentication**

#### 4.1.1.1 [AUTH] 1 - CREATE WSO2 ACCESS TOKEN

SOCIETE GENERALE

This request allows the API to identify the TPP using the Consumer Key and the Consumer Secret generated in the onboarding process

**PSD2 API Solution** 

• Query type: POST

THE FUTURE

• URL: {{wso2-url}}/oauth2/token

#### • Inputs:

| Field      | Section       | Value                |
|------------|---------------|----------------------|
| Username   | authorization | wso2-consumer-key    |
| Password   | authorization | wso2-consumer-secret |
| grant_type | Body          | client_credentials   |

## Action to perform

|                                                                                                    | aloon                                                                           |                                                                                                    | Send                    |
|----------------------------------------------------------------------------------------------------|---------------------------------------------------------------------------------|----------------------------------------------------------------------------------------------------|-------------------------|
| POST - Masse-millionsmetre                                                                                                 | iken .                                                                          |                                                                                                    | Gena                    |
| Params Authorization Headers (13                                                                                           | 3) Body • Pre-request Script • 1                                                | Tests  Settings                                                                                                    | Cookies                 |
| Type Basic Auth                                                                                                    | <ul> <li>Heads up! These parameters<br/>recommend using variables. L</li> </ul> | hold sensitive data. To keep this data secure while working in a collaborative elearn more about variables ${\ensuremath{\mathcal{P}}}$ | nvironment, we $\times$ |
| The authorization header will be automatica generated when you send the request. Learn more about authorization A          | lly<br>Username                                                                 | ((wso2-consumer-keyTPP4))                                                                                                    |                         |
|                                                                                                    | Password                                                                        | ((wso2-consumer-secretTPP4))                                                                                                    |                         |
| 1                                                                                                    |                                                                                 | Show Password                                                                                                    | 0                       |
| Body Cookies (1) Headers (13) Test Ri                                                                                      | esults (1/1)                                                                    | Status: 200 OK Time: 5.37 s Size: 62                                                                                                    | 15 B Save Response ~    |
| Pretty Raw Preview Visuali                                                                                                 | ize JSON v 📅                                                                    |                                                                                                    | r q                     |
| <pre>1 1 2 *access_token*: * 3 *scope*: *am_application 4 *token_type*: "Bearer*, 5 *expires_in*: 3600 6 1 • Outputs</pre> | n_scope default",                                                               | -                                                                                                    | 1                       |
| Field                                                                                                    | Type                                                                            | Expected Value                                                                                                    |                         |

| Field        | Туре           | Expected Value |
|--------------|----------------|----------------|
| Status       | Request status | 200 OK         |
| access_token | Token          | 1              |

#### 4.1.1.2 [AUTH] 2 - GET ACCESS TOKEN (STATIC SCOPES)

This request allows the API to create access token with statistic scope Go to authorization Pan

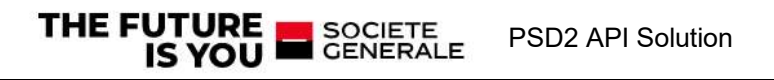

| Configuration Options  Advanced Op | ptions                               |
|------------------------------------|--------------------------------------|
| Token Name                         | Enter a token name                   |
| Grant Type                         | Authorization Code 🗸 🗸               |
| Callback URL ④                     | {{redirect_uri_tpp}}                 |
|                                    | Authorize using browser              |
| Auth URL 🛞                         | ((ASO))/({tenantid})/oauth/authorize |
| Access Token URL ①                 | [{ASO})/{{tenantId}}/oauth/token     |
| Client ID (3)                      | {{clientIdTPP}}                      |
| Client Secret ①                    | ((clientsecreITPP))                  |
| Scope 🛈                            | a.g. read:org                        |
| State 🛈                            | State                                |
| Client Authentication              | Send as Basic Auth header 🗸 🗸 🗸      |
| () Clear cookies                   |                                      |

Get New Access Token

Fill the fields as below:

#### • Inputs:

| Field            | Value                                |
|------------------|--------------------------------------|
| Callback URL     | ADD REDIRECT URL                     |
| Auth URL         | {{ASO}}/{{tenantId}}/oauth/authorize |
| Access Token URL | {{ASO}}/{{tenantId}}/oauth/token     |
| Client Id        | <u>clientIdTPP</u>                   |
| Client secret    | clientsecretTPP                      |
|                  |                                      |

Action to perform
Click on GET NEW ACCESS TOKEN

The eBanking login page is open,

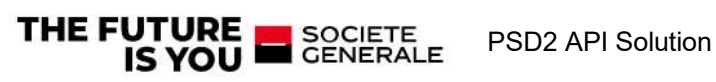

| CLX Portal                  |                                            |  | × |
|-----------------------------|--------------------------------------------|--|---|
| SEE THE WOR<br>WITH SOCIETI | LD DIFFERENTLY<br>GENERALE PRIVATE BANKING |  |   |
|                             | EN FR                                      |  |   |
|                             | Autorisation Demandée Par SG_TPP-RKRF      |  |   |
|                             | Identifiant d'utilisateur*                 |  |   |
|                             | Mot de passe <sup>≭</sup>                  |  |   |
|                             | Annuler Réinitialiser Suivant              |  |   |

Perform SCA

• 1<sup>st</sup> factor (contract+Password)

• Inputs:

| Field      | Value               |  |
|------------|---------------------|--|
| ContractID | eBanking contractID |  |
| Password   | eBanking password   |  |

• 2<sup>nd</sup> factor (pushTan confirmation)

Inputs:

Client can use one of the following authentication method

| Field       | Value         |
|-------------|---------------|
| Access_Code |               |
| FingerPrint | If configured |
| FaceID      | If configured |

#### • Outputs

The popup with token response is displayed

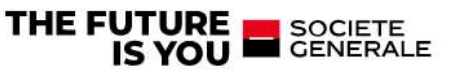

Token Name

PSD2 🖋

| Access Token  | eyJhbGciOiJSUzI1NilsInR5cCl6lkpXVCJ9.eyJ0ZW5hbnRfaWQiOjEy<br>LCJ0ZW5hbnRfbmFtZSl6ljEyliwidXNlcl9uYW1lljoiNzAzNTc0NDliLC<br>JsYW5ndWFnZUNvZGUiOiJmcilsImJjTm8iOilxMilsImNsaWVudF9pZ<br>Cl6llBTRExVLUNTU0YtQjAwMDAwMDE5liwiYXV0aG9yaXRpZXMiOl<br>tdLCJ1c2VyX2lkljo3MDM1NzQ0Miwic2NvcGUiOlsiaHR0cHM6Ly9h<br>cGkuY3JIYWxvZ2l4LmNvbS9wYXltZW50cy9wYXltZW50LndyaXRlli<br>wiaHR0cHM6Ly9hcGkuY3JIYWxvZ2l4LmNvbS9hc3NldHMvYWNjb<br>3VudC50cmFuc2FjdGlvbi5yZWFkb25seSlsImh0dHBzOi8vYXBpLm<br>NyZWFsb2dpeC5jb20vcGF5bWVudHMvcGF5bWVudC5yZWFkliwia<br>HR0cHM6Ly9hcGkuY3JIYWxvZ2l4LmNvbS9wc2QyY29uc2VudG1n                                                                                                    |
|---------------|----------------------------------------------------------------------------------------------------|
|               | bXQvcHNkMilsImh0dHBzOi8vYXBpLmNyZWFsb2dpeC5jb20vcHNk<br>MnhzMmEvcGlzliwiaHR0cHM6Ly9hcGkuY3JIYWxvZ2l4LmNvbS9h<br>c3NldHMvYWNjb3VudC5tZXRhZGF0YS5yZWFkb25seSlsImh0dHB<br>zOi8vYXBpLmNyZWFsb2dpeC5jb20vcHNkMnhzMmEvYWIzII0sImx<br>vZ2luTmFtZSI6ljcwMzU3NDQyliwiZXhwljoxNjU40TMyODc3LCJjbG                                                                                                    |
| Token Type    | bearer                                                                                                    |
| refresh_token | eyJhbGciOiJSUzI1NilsInR5cCl6lkpXVCJ9.eyJ0ZW5hbnRfaWQiOjEy<br>LCJ0ZW5hbnRfbmFtZSl6ljEyliwidXNIcl9uYW1lljoiNzAzNTc0NDliLC<br>JsYW5ndWFnZUNvZGUiOiJmcilsImJjTm8iOilxMilsImNsaWVudF9pZ<br>Cl6llBTRExVLUNTU0YtQjAwMDAwMDE5liwiYXV0aG9yaXRpZXMiOl<br>tdLCJ1c2VyX2lkljo3MDM1NzQ0Miwic2NvcGUiOlsiaHR0cHM6Ly9h<br>cGkuY3JIYWxvZ2l4LmNvbS9wYXltZW50cy9wYXltZW50LndyaXRlli<br>wiaHR0cHM6Ly9hcGkuY3JIYWxvZ2l4LmNvbS9hc3NldHMvYWNjb<br>3VudC50cmFuc2FjdGlvbi5yZWFkb25seSlsImh0dHBzOi8vYXBpLm<br>NyZWFsb2dpeC5jb20vcGF5bWVudHMvcGF5bWVudC5yZWFkliwia<br>HR0cHM6Ly9hcGkuY3JIYWxvZ2l4LmNvbS9wc2QyY29uc2VudG1n<br>bXQvcHNkMilsImh0dHBzOi8vYXBpLmNyZWFsb2dpeC5jb20vcHNk<br>MnhzMmEvcGlzliwiaHR0cHM6Ly9hcGkuY3JIYWxvZ2l4LmNvbS9h<br>c3NldHMvYWNjb3VudC5tZXRhZGF0YS5yZWFkb25seSlsImh0dHB<br>zOi8vYXBpLmNyZWFsb2dpeC5jb20vcHNkMnhzMmEvYWlzll0sImx |
|               | zOi8vYXBpLmNyZWFsb2dpeC5jb20vcHNkMnhzMmEvYWIzII0sImx<br>vZ2luTmFtZSI6licwMzU3NDQvliwiYXRplioiOGZiYmI5OGYtMzM1Mv                                                                                                    |
|               | 00MmNILThmMGQt0WE2YjYyYWNmZjY3liwiZXhwljoxNjYxNTIzMD                                                                                                    |
|               | c3LCJjbGllbnRfbmFtZSI6llNHX1RQUC1SS1JGliwianRpljoiZDg2Yjgz                                                                                                    |

| Field         | Value |
|---------------|-------|
| accessToken   |       |
| refresh_token |       |

#### Click on the USE TOKEN

Then click on send button in postman request

The refresh\_token is not automatically saved

So the value should be copied and saved under the Environment Variable "**refresh\_token**" (CUR-RENT VALUE column) and click on "Persist All" button and Save.

| Scratch Pad  | E. |                 | New Import | 1.A.Statistic Generation | [m] INT 14/04/2022 | PSD2-Token & Consent il | +                                               |                                                        | INT 14/04/2022 ~                    |
|--------------|----|-----------------|------------|--------------------------|--------------------|-------------------------|-------------------------------------------------|--------------------------------------------------------|-------------------------------------|
| Collections  | +  | Ŧ               |            | IN1 14/04/2022           |                    |                         | V ronx ⊟ Save ≁ Stu                             |                                                        |                                     |
| 0            |    | Globals         |            | VARIABLE                 |                    | TYPE ①                  | INITIAL VALUE ①                                 | CURRENT VALUE                                          | eee Persist All Reset All           |
| APIs         |    | INT 14/04/2022  | 0          | wso2-url                 |                    | default ~               | https://int-api.privatebanking.societegenerale, | https://int-api.privatebanking.societegenerale.lu/eban | nkingPsd2                           |
|              |    | PROD 14/04/2022 |            | wso2-consumer-k          | eyTPP4             | default 👘 👻             | QP12cvK5MaiY2OETRijldjxnM1wa                    | QP12cvK5MalY2OETRijldjxnM1wa                           |                                     |
| Environments |    | UAT             |            | wso2-consumer-s          | ecretTPP4          | default 🗸 🗸             | ZXB6mQWE4eIVctHcilJ3m1JKsyYa                    | ZXB6mQWE4eIVctHcilJ3m1JKsyYa                           |                                     |
| a            |    |                 |            | WS02-token               |                    | default 🗠               | f9c36401-91ee-3043-b6d9-0be21f036cde            | f9c36401-91ee-3043-b6d9-0be21f036cde                   |                                     |
| Mock Servers |    |                 |            | id_X-Request             |                    | default 🗸               | dba13259-77ed-3b98-8e57-991eb4fc9ce1            | dba13259-77ed-3b98-8e57-991eb4fc9ce1                   |                                     |
| Monitors     |    |                 |            | PSD2-token               |                    | default                 | eyJhbGci0iJSUzI1NilsInR5cCl8lkpXVCJ9.eyJ0ZW5hbn | eyJhbGciOiJSUzI1NiIsInR5cCl6lkpXVCJ9.eyJ0ZW5hb         | nRfaWQiOjEyLCJ0ZW5hbnRfbmFtZSI6ljEy |
|              |    |                 |            | step1_actual             |                    | default 🗸               | Response Code 404                               | Response Code 404                                      |                                     |
| History      |    |                 |            | step1_content            |                    | default 🗸               | 2 [TPP4] OAuth Token / Login HUA                | 2 [TPP4] OAuth Token / Login HUA                       |                                     |
|              |    |                 |            | step1_expected           |                    | default 🗸               | Response Code 200\n\nFolgende Testdaten werden  | Response Code 200\n\nFolgende Testdaten werden         | verwendet \n\nRequest-ID: efdf3913  |
|              |    |                 |            | testrail status ste      | p1                 | default 🚽 👻             | 5                                               | 5                                                      |                                     |
|              |    |                 |            | xsrf-token               |                    | default ~               |                                                 |                                                        |                                     |
|              |    |                 |            | 02A 🔽                    |                    | default 🚽               | https://int-api.privatebanking.societegenerale. | https://int-api.privatebanking.societegenerale.lu/eban | nkingAuthServer/cauth               |
|              |    |                 |            | authorization_cod        | ê.                 | default 🗠               |                                                 |                                                        |                                     |
|              |    |                 |            | refresh_token            |                    | default ~               | eyJhbGcl0iJ3UzI1NilsinR5cCl0lkpXVCJ9.eyJ02W5hbn | eyJhb6ciOiJ3UzI1NiisinR5cCl0ikpXVCJ9.eyJ0ZW5hb         | nRfaWQiOjEyLCJ0ZW5hbnRfbmFtZSI0ijEy |
|              |    |                 |            | api_gateway              |                    | default 🛩               | https://int-api.privatebanking.societegenerale. | https://int-api.privatebanking.societegenerale.lu/eban | skingPsd2/psd2/v1                   |
|              |    |                 |            | redirect_uri_tpp         |                    | default 🗸               | https://oauth.pstmn.io/v1/callback              | https://oauth.pstmn.io/v1/callback                     |                                     |
|              |    |                 |            | consentId                |                    | default 🗸               | 83d6e371-257b-4986-a0c1-d73254df3497            | 83d6e371-257b-4986-a0c1-d73254df3497                   |                                     |
|              |    |                 |            | step2_actual             |                    | default 🗸               | Response Code 200 und Consent Status valid\n\nC | Response Code 200 und Consent Status valid\n\nCo       | nsent-ID: undefined                 |
|              |    |                 |            | step2_content            |                    | default 🚽 👻             | [CONSENT] 5 - GET CONSENT                       | [CONSENT] 5 - GET CONSENT                              |                                     |
|              |    |                 |            | step2_expected           |                    | default 🗸 🗸             | Response Code 201 und Consent Status received   | Response Code 201 und Consent Status received          |                                     |

| Field         | Туре | Expected Value |
|---------------|------|----------------|
| PSD2-token    | Json |                |
| refresh_token | json |                |

#### 4.1.2 Consent Creation

#### 4.1.2.1 [CONSENT] 1 - POST CONSENT (ALL ACCOUNTS)

- Query type:POST
- URL: {{api\_gateway}}/v1/consents

#### • Inputs:

| Field              | Section | Value                          |
|--------------------|---------|--------------------------------|
| withBalance        | Params  | True/false                     |
| Authorization      | Headers | Bearer {{ <u>WSO2-token</u> }} |
| PSD2-AUTHORIZATION | Headers | Bearer {{PSD2-token}}          |
| X-Request-ID       | Headers | {{id_X-Request}}               |
| Body               | Body    | {                              |
|                    |         | "access": {                    |
|                    |         | "allPsd2": "allAc-             |
|                    |         | counts"                        |
|                    |         |                                |
|                    |         | },                             |
|                    |         | "recurringIndica-              |
|                    |         | tor": false,                   |
|                    |         | "validUntil": "2022-12-        |
|                    |         | 31",                           |
|                    |         | "frequencyPerDay": 4,          |
|                    |         | "combinedServiceIndica-        |
|                    |         | tor": false                    |

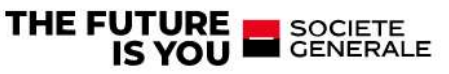

|      | } |
|------|---|
| <br> |   |

validUntil : should always a future date

#### Action to perform

Click on Send button

#### • Outputs

| 1.PSD2-Token & Consent 26 March 2020 / Consent / [CONSE                                 | ENT] 1 - POST CONSENT (ALL ACCOUNTS)                       | 🖺 Save 🐱 🚥 🥖 🗐                                             |
|-----------------------------------------------------------------------------------------|------------------------------------------------------------|------------------------------------------------------------|
| POST ~ {{api_gateway}}/v1/consents                                                      |                                                            | Send 💛                                                     |
| Params Authorization Headers (15) Body • Pre-re                                         | equest Script Tests      Settings                          | Cookies                                                    |
| KEY                                                                                     | VALUE                                                      | DESCRIPTION *** Bulk Edit Presets ~                        |
| Content-Type                                                                            | application/json                                           |                                                            |
| X-Request-ID                                                                            | {(id_X-Request))                                           |                                                            |
| PSD2-AUTHORIZATION                                                                      | Bearer ((PSD2-token))                                      |                                                            |
| PSU-IP-Address                                                                          | 192.168.178.1                                              |                                                            |
| Accept                                                                                  | application/json                                           |                                                            |
| Authorization                                                                           | Bearer ((WSO2-token))                                      |                                                            |
| Key                                                                                     | Value                                                      | Description                                                |
| Body Cookles (1) Headers (18) Test Results (2/2)<br>Pretty Raw Preview Visualize JSON ~ | 🛱 Stat                                                     | us: 201 Created Time: 4.51 s Size: 1.19 KB Save Response ~ |
| <pre>1</pre>                                                                            | 0b0b27b4a1",<br>6c2-49f8-8ee9-d50b0b27b4a1/suthorisations" | T                                                          |
| Field                                                                                   | Туре                                                       | Expected Value                                             |
| Status                                                                                  | Status code                                                | 201 created                                                |
| Consent_ID                                                                              | json                                                       |                                                            |

#### 4.1.2.2 [CONSENT] 2 - POST CONSENT AUTHORISATION

- Query type:POST
- URL: {{api\_gateway}}/v1/consents/Consent\_ID/authorisations/
- Inputs:

| Field              | Section | Value                          |
|--------------------|---------|--------------------------------|
| Consent-ID         | Headers | Consent ID                     |
| Authorization      | Headers | Bearer {{ <u>WSO2-token</u> }} |
| PSD2-AUTHORIZATION | Headers | Bearer {{ <u>PSD2-token</u> }} |
| X-Request-ID       | Headers | {{id_X-Request}}               |

#### Action to perform

Click on Send button

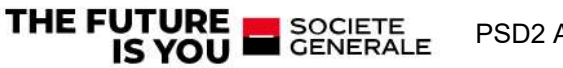

| POST ~ {(apl_gateway})/v1/consents/((consentId))/a | authorisations/                                                                                       |                                                                                                  | Send 🗸          |
|----------------------------------------------------|----------------------------------------------------------------------------------------------------|--------------------------------------------------------------------------------------------------|-----------------|
| Params Authorization Headers (15) Body • Pre-re    | equest Script 🔹 Tests 🍨 Set                                                                           | tings                                                                                            | Cookies         |
| Query Params                                       |                                                                                                    |                                                                                                  |                 |
| KEY                                                | VALUE                                                                                                 | DESCRIPTION                                                                                      | ••• Bulk Edit   |
| Кеу                                                | Value                                                                                                 | Description                                                                                      |                 |
| ody Cookies (1) Headers (18) Test Results (2/3)    |                                                                                                    | Status: 201 Created Time: 1364 ms Size: 1.39 KB                                                  | Save Response 🗸 |
| Pretty Raw Preview Visualize JSON ~                |                                                                                                    |                                                                                                  | ΓQ              |
| <pre>1</pre>                                       | a18-cbf5569b0083",<br>6c2-49f8-8ee9-d56b0b27b4a1/<br>ing.societegenerale.lu/eban<br>8c94-63b26fe51117 | authorisations/22eeba75-befa-44c4-8a18-cbf5569b0083*<br>kingAuthServer/oauth/12/oauth/authorize? | T               |
| 12 }                                               |                                                                                                    |                                                                                                  |                 |
|                                                    |                                                                                                    |                                                                                                  |                 |

#### • Outputs

| Field                   | Туре        | Expected Value     |
|-------------------------|-------------|--------------------|
| Status                  | Status code | 201                |
| Datas                   | Json        | See below the json |
| ais_dynamic_scope       |             | AIS:xxxxxxxx       |
| consent_authorisationId | Json        |                    |

#### 4.1.2.3 [CONSENT] 3 - GET ACCESS TOKEN (AIS SCOPE)

This request allows the API to create access token with dynamic scope Go to authorization Pan

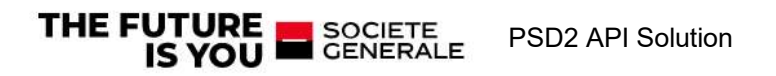

| Token Name            | Enter a loken name                   |   |
|-----------------------|--------------------------------------|---|
| Grant Type            | Authorization Code                   | ~ |
| Callback URL ①        | ((redirect_uri_tpp))                 |   |
|                       | Authorize using browser              |   |
| Auth URL (1)          | ({ASO))/({tenantId}}/oauth/authorize |   |
| Access Token URL 🕄    | ({ASO))/{{tenantId}}/oauth/token     |   |
| Client ID ①           | ((clientIdTPP))                      |   |
| Client Secret ()      | ((clientsecretTPP))                  |   |
| Scope ③               | {{ais_dynamic_scope}}                |   |
| State ①               | State                                |   |
| Client Authentication | Send as Basic Auth header            | ~ |

#### Fill the fields as below:

| Inputs:           |                                                                             |
|-------------------|-----------------------------------------------------------------------------|
| Field             | Value                                                                       |
| Callback URL      | ADD REDIRECT URL                                                            |
| Auth URL          | {{ASO}}/{{tenantId}}/oauth/authorize                                        |
| Access Token URL  | {{ASO}}/{{tenantId}}/oauth/token                                            |
| Client Id         | <u>clientIdTPP</u>                                                          |
| Client secret     | <u>clientsecretTPP</u>                                                      |
| ais_dynamic_scope | Dynamic scope retrieved in previous step "Post consent authorization" go to |
|                   | here                                                                        |

## • Action to perform

Click on GET NEW ACCESS TOKEN The eBanking login page is open,

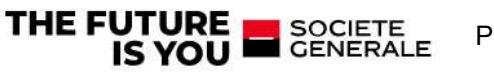

|                                       | - 0                                                                                                    |
|---------------------------------------|----------------------------------------------------------------------------------------------------|
| E GENERALE PRIVATE BANKING            |                                                                                                    |
| Private Banking                       |                                                                                                    |
| Autorisation Demandée Par SG_TPP-RKRF |                                                                                                    |
| Identifiant d'utilisateur*            |                                                                                                    |
| Mot de passe*                         |                                                                                                    |
| Annuler Réinitialiser Suivant         |                                                                                                    |
|                                       | EN FR   Autorisation Demandée Par SG_TPP-RKRF Identifiant d'utilisateur*   Mot de passe*     Annuler Réinitialiser   Suivant |

Perform SCA

• 1<sup>st</sup> factor (contract+Password)

• Inputs:

| Field      | Value               |
|------------|---------------------|
| ContractID | eBanking contractID |
| Password   | eBanking password   |

• 2<sup>nd</sup> factor (pushTan confirmation)

• Inputs:

Client can use one of the following authentication method

| Field       | Value |
|-------------|-------|
| Access_Code |       |
| FingerPrint |       |
| FaceID      |       |

#### • Outputs

The popup with token response is displayed

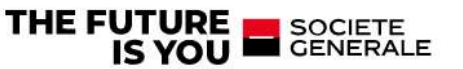

| Token Details | Use Token                                                  |
|---------------|------------------------------------------------------------|
| Token Name    | PSD2 🖋                                                     |
| Access Token  | eyJhbGciOiJSUzI1NilsInR5cCl6lkpXVCJ9.eyJ0ZW5hbnRfaWQiOjEy  |
|               | LCJ0ZW5hbnRfbmFtZSI6ljEyliwidXNlcl9uYW1lljoiNzAzNTc0NDliL0 |
|               | JsYW5ndWFnZUNvZGUiOiJmcilsImJjTm8iOilxMilsImNsaWVudF9p     |
|               | CI6IIBTRExVLUNTU0YtQjAwMDAwMDE5IiwiYXV0aG9yaXRpZXMi0       |
|               | tdLCJ1c2VyX2lkljo3MDM1NzQ0Miwic2NvcGUiOlsiQUIT0jZmM2N      |
|               | YTUwLTVINzltNDI2Ny04Yzk0LTAzYjI2ZmU1ZjExNyJdLCJsb2dpbl     |
|               | 5hbWUiOil3MDM1NzQ0MilsImV4cCl6MTY10DkzMzM3NywiY2xp2        |
|               | W50X25hbWUiOiJTR19UUFAtUktSRilsImp0aSI6IjFmNTAwNDhILW      |
|               | mMGEtNDE3MC1hNDU5LWFkOGIzMzg3MTg5ZiJ9.WXJBZCEVqB           |
|               | 9V1Ddxr8Qu_dMFK_Kw4A0VziZ8b0zYb36o5jV-oNlfvUNPMMpoW        |
|               | OJhNqGP_i0Gzkzh5oDEWDjPb-I6ztOOAAA5fWBdKPfxQY5oAcBA        |
|               | TBCbiPI7PWdZhXgI6iMHZDnNhfjZ54DwFaTgWT0xVLsKFwEKkYd        |
|               | DYeJcWGeQ461CcO29Gs4AbptCBr5y4gmDSRXdcwEMpRU6AHN           |
|               | 38 CPouKG5Q6amnrlaQ iQ5TikiUDiFaSXea9E aHMMtROG6n8da       |

| Field       | Value |
|-------------|-------|
| accessToken |       |

Click on the USE TOKEN Then click on send button in postman request

#### 4.1.2.4 [CONSENT] 4 - PUT CONSENT AUTHORISATION (VALIDATION)

- Query type:PUT
- URL: {{api\_gateway}}/v1/consents/Consent\_ID/authorisations/Consent\_authorisationId
- Inputs:

| Field                              | Section | Value                                 |
|------------------------------------|---------|---------------------------------------|
| Consent-ID                         | Headers |                                       |
| Authorization                      | Headers | Bearer {{ <u>WSO2-token</u> }}        |
| PSD2-AUTHORIZATION                 | Headers | Bearer {{ <u>PSD2-token</u> }}        |
| X-Request-ID                       | Headers | {{id_X-Request}}                      |
| <pre>consent_authorisationId</pre> | URL     | Retrieved value here                  |
| {                                  | Body    | Retrieved value in <u>PSD2-token-</u> |
| "scaAuthentication-                |         |                                       |
| Data": "{{PSD2-token-dyna-         |         |                                       |
| mic}}"                             |         |                                       |
| }                                  |         |                                       |
|                                    |         |                                       |

• Action to perform

Click on Send button

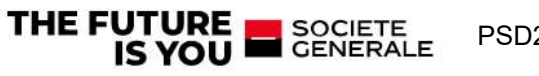

| 1.PSD2-Token & Consent 26 March 2020 / Consent / [CONSENT] 4 - PUT CONSENT AUTHORISATION (VALIDATION) |                       |               |                            |                             |             | 4                                       | 1           |  |     |           |
|----------------------------------------------------------------------------------------------------|-----------------------|---------------|----------------------------|-----------------------------|-------------|-----------------------------------------|-------------|--|-----|-----------|
| PUT                                                                                                   | ~                     | {{api_gateway | <mark>/}}</mark> /v1/conse | ents/ <mark>{{cons</mark> e | entId}}/aut | horisations/{{consent_authorisationId}} |             |  | Ser | nd ~      |
| Parar<br>Quer                                                                                         | ns Authori<br>Params  | zation Head   | lers (16)                  | Body 鱼                      | Pre-requ    | uest Script Tests Settings              |             |  |     | Cookies   |
|                                                                                                    | KEY                   |               |                            |                             |             | VALUE                                   | DESCRIPTION |  | 000 | Bulk Edit |
|                                                                                                    | Key Value Description |               |                            |                             |             |                                         |             |  |     |           |

| Body Co         | okies (1) | Headers (18)               | Test Results |      |   |   |  | ¢. | Status: 200 OK | Time: 1541 ms | Size: 1.03 KB | Save Resp | ons |
|-----------------|-----------|----------------------------|--------------|------|---|---|--|----|----------------|---------------|---------------|-----------|-----|
| Pretty          | Raw       | Preview                    | Visualize    | JSON | ~ | = |  |    |                |               |               | G         |     |
| 1 {<br>2<br>3 } | "sca      | S <mark>tatus": "fi</mark> | nalised"     |      |   |   |  |    |                |               |               |           |     |

#### • Outputs

| Field     | Туре        | Expected Value |
|-----------|-------------|----------------|
| Status    | Status code | 200            |
| scaStatus | Json        | Finalized      |

#### 4.1.2.5 [CONSENT] 5 - GET CONSENT

It allows to check the status and the scope of the consent

- Query type:GET
- URL: {{api\_gateway}}/v1/consents/{{consentId}}}
- Inputs:

| Field              | Section | Value                          |
|--------------------|---------|--------------------------------|
| withBalance        | Params  | True/false                     |
| Consent-ID         | Headers | (see <u>ConsentID</u> )        |
| Authorization      | Headers | Bearer {{ <u>WSO2-token</u> }} |
| PSD2-AUTHORIZATION | Headers | Bearer {{ <u>PSD2-token</u> }} |
| X-Request-ID       | Headers | {{id_X-Request}}               |

Action to perform
Click on Send button

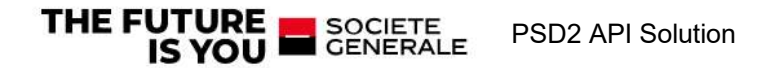

| 1.PSD2-Token & C                                                          | consent 26 March 2020 / Consent / [CONS                                                                                                    | ENT] 5 - GET CONSENT          |                       | 🖺 Save 🗸 👓                             |
|---------------------------------------------------------------------------|----------------------------------------------------------------------------------------------------|-------------------------------|-----------------------|----------------------------------------|
| GET ~                                                                     | {{api_gateway}}/v1/consents/{{consentId}}                                                                                                    |                               |                       | Send ~                                 |
| Params Author<br>Query Params                                             | ization Headers (15) Body • Pre-                                                                                                    | request Script Tests Settings |                       | Cookies                                |
| KEY                                                                       |                                                                                                    | VALUE                         | DESCRIPTION           | •••• Bulk Edit                         |
| Key                                                                       |                                                                                                    | Value                         | Description           |                                        |
| Body Cookies (1)  Pretty Raw  1 2 3 4 5 6 7 8 9 9 10 11 12 13 14 15 16 17 | <pre>Headers (18) Test Results Preview Visualize JSON ✓ ess": {     f "iban": "LU900612756733200E         "currency": "EUR"     }     f "iban": "LU750612756733210E         "currency": "EUR"     } ], *balances": [     f         "iban": "LU900612756733200E         "currency": "EUR"     } }</pre> |                               | C Status: 200 OK Time | : 555 ms Size: 1.47 KB Save Response ~ |
| 18<br>19<br>20<br>• Ou                                                    | {     "iban": "LU750612756733210E     "currency": "EUR"  tputs                                                                                                    | JR",                          |                       |                                        |

| Field    | Туре        | Expected Value      |
|----------|-------------|---------------------|
| Status   | Status code | 200 OK              |
| Response | Json        | See the table below |

| Field              | Expected Value                                                        |
|--------------------|-----------------------------------------------------------------------|
| Access             | Access scope: List of the contract cash accounts (IBAN+Currency)      |
| Balances           | Balances scope: List of the contract cash accounts (IBAN+Currency)    |
| Transactions       | Transaction scope: List of the contract cash accounts (IBAN+Currency) |
| recurringIndicator | false                                                                 |
| validUntil         | Today <validuntil <today+90="" days<="" td=""></validuntil>           |
| frequencyPerDay    | 4                                                                     |
| consentStatus      | valid                                                                 |

#### 4.1.2.6 [CONSENT] 6 - GET CONSENT Status

It allows to check only the status of the consent

- Query type:GET
- URL: {{api\_gateway}}/v1/consents/{{<mark>consentId</mark>}}/status
- Inputs:

| Field              | Section | Value                          |
|--------------------|---------|--------------------------------|
| withBalance        | Params  | True/false                     |
| Consent-ID         | Headers | (see <u>ConsentID</u> )        |
| Authorization      | Headers | Bearer {{ <u>WSO2-token</u> }} |
| PSD2-AUTHORIZATION | Headers | Bearer {{ <u>PSD2-token</u> }} |
| X-Request-ID       | Headers | {{id_X-Request}}               |

#### Action to perform

Click on Send button

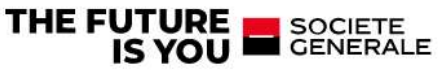

| 1.PSD2-Token & Consent 26 March 2020 / Consent / [CONSENT       | ] 6 - GET CONSENT STATUS  | 🖺 Save 🗸 👓                               | 1              |
|-----------------------------------------------------------------|---------------------------|------------------------------------------|----------------|
| GET v {{api_gateway}}/v1/consents/{{consentId}}/state           | 2U                        |                                          | Send ~         |
| Params Authorization Headers (13) Body Pre-request Query Params | t Script Tests • Settings |                                          | Cookies        |
| KEY                                                             | VALUE                     | DESCRIPTION                              | ••• Bulk Edit  |
| Key                                                             | Value                     | Description                              |                |
|                                                                 |                           |                                          |                |
| 30dy Cookies (1) Headers (18) Test Results (1/1)                | 🔁 Statu                   | s: 200 OK Time: 1370 ms Size: 1.03 KB Sa | ive Response 🗸 |
| Pretty Raw Preview Visualize JSON ~                             | 5                         |                                          | ΓQ             |
| 1 {<br>consentStatus": "valid"<br>3 }                           |                           |                                          | I<br>I         |

#### Outputs

| Field         | Туре        | Expected Value |
|---------------|-------------|----------------|
| Status        | Status code | 200 OK         |
| consentStatus | Json        | Valid          |

#### 4.1.3 Account information

4.1.3.1 [AIS] 1.ACCOUNTS with balance

- Query type:GET
- URL: https://int-api.privatebanking.societegenerale.lu/ebankingPsd2/psd2/v1/v1/accounts
- Inputs:

| Field              | Section | Value                                                                                                    |
|--------------------|---------|----------------------------------------------------------------------------------------------------|
| withBalance        | Params  | <ul> <li>true: to retrieve accounts information with balances</li> <li>false: to retrieve accounts information without balances</li> </ul> |
| Consent-ID         | Headers | (see <u>ConsentID</u> )                                                                                                    |
| Authorization      | Headers | Bearer {{ <u>WSO2-token</u> }}                                                                                                    |
| PSD2-AUTHORIZATION | Headers | Bearer {{ <u>PSD2-token</u> }}                                                                                                    |
| X-Request-ID       | Headers | {{id_X-Request}}                                                                                                    |

Action to perform

Click on Send button

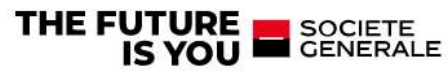

```
🖺 Save 🗸 👓 🥖 🗐
 1.PSD2-Token & Consent 26 March 2020 / Consent / [AIS] 1.b-GET ACCOUNTS with balance complete Copy
 GET

    {{api_gateway}}/v1/accounts?withBalance=true

                                                                                                                             Send
 Params 
Authorization Headers (14) Body Pre-request Script Tests 
Settings
                                                                                                                                Cookies
 Query Params
     KEY
                                                VALUE
                                                                                           DESCRIPTION
                                                                                                                               Bulk Edit
 withBalance
                                                true
     Key
                                                Value
                                                                                           Description
Body Cookies (1) Headers (18) Test Results (2/2)
                                                                                    Status: 200 OK Time: 1080 ms Size: 1.95 KB Save Response
 Pretty
         Raw Preview Visualize
                                   JSON 🗸
                                              =
                                                                                                                              6
                                                                                                                                  Q
   1
      ş
   2
          "accounts": [
   3
              5
                 "resourceId": "2601d0d5-6fda-4cc3-9ceb-a571600def2e",
   4
                 "iban": "LU900612756733200EUR",
   5
                 "currency": "EUR",
"name": "compte perso 2",
   6
   7
   8
                 "cashAccountType": "CACC",
                 "bic": "SGABLULL",
  10
                 "balances": [
                        "balanceAmount": {
    "currency": "EUR",
    "amount": "11.9"
  13
  14
  15
  16
                    3
  17
  18
                  links" · {
                     "self": {
  19
  20
                             ": "/v1/accounts/2601d0d5-6tda-4cc3-9ceb-a571600det2e
          Outputs
     •
 Field
                                                                                             Expected Value
                                                 Туре
 Status
                                                 Status code
                                                                                             20
 Datas
                                                                                             See below the json
                                                Json
Example
{
   "accounts": [
       {
          "resourceId": "fa2a2366-4264-473c-a3bf-df8eb079655d",
          "iban": "LU190615608573380CAD",
          "currency": "CAD",
          "cashAccountType": "CACC",
          "bic": "SGABLULL",
          "balances": [
              {
                  "balanceAmount": {
                     "currency": "CAD",
                     "amount<sup>"</sup>: "0.0"
                 }
              }
          ],
"_links": {
_____f"'` {
              "self": {
                 "href": "/v1/accounts/fa2a2366-4264-473c-a3bf-df8eb079655d"
              },
              "balances": {
```

```
"href": "/v1/accounts/fa2a2366-4264-473c-a3bf-df8eb079655d/balances"
```

**PSD2 API Solution** 

```
},
"transactions": {
```

SOCIETE GENERALE

THE FUTURE

IS YOU

"href": "/v1/accounts/fa2a2366-4264-473c-a3bf-df8eb079655d/transactions"

```
}
  }
},
{
  "resourceld": "1d8187b3-933e-4ef6-b033-d4c8155e0367",
  "iban": "LU070615608573380USD",
  "currency": "USD",
  "cashAccountType": "CACC",
  "bic": "SGABLULL",
  "balances": [
     {
       "balanceAmount": {
         "currency": "USD",
          "amount": "39.63"
       }
    }
 ],
"_links": {
____f"' {
     "self": {
       "href": "/v1/accounts/1d8187b3-933e-4ef6-b033-d4c8155e0367"
     },
     "balances": {
       "href": "/v1/accounts/1d8187b3-933e-4ef6-b033-d4c8155e0367/balances"
     },
     "transactions": {
       "href": "/v1/accounts/1d8187b3-933e-4ef6-b033-d4c8155e0367/transactions"
    }
  }
}
```

4.1.3.2 [AIS] 2.Get last 90 days transactions of an account

- Query type:GET
- URL: https://int-api.privatebanking.societegenerale.lu/ebankingPsd2/psd2/v1/v1/accounts/{{re-sourceld}}/transactions

#### • Inputs:

| Field                   | Section                                                                  | Value                                                                                  |
|-------------------------|--------------------------------------------------------------------------|----------------------------------------------------------------------------------------|
| resourceld              | URL: Resourceld of the account for which transac-<br>tions are retrieved | One of ressources ID from previous request response (Click to see <u>RessiurceID</u> ) |
| dateFrom                | Params                                                                   | Date from to retrieve transactions >=Today-90days                                      |
| dateTo                  | Params                                                                   | Date from to retrieve transactions >= dateFrom                                         |
| bookingStatus           | Params                                                                   | Both: to retrieve executed and ongoing operations                                      |
| withBalance             | Params                                                                   | true/false: t0 retrieve or not intermediate balance of account                         |
| Consent-ID              | Headers                                                                  | One of ressources ID from previous request response (Click to see )                    |
| Authorization           | Headers                                                                  | Bearer {{WSO2-token}}                                                                  |
| PSD2-AUTHOR-<br>IZATION | Headers                                                                  | Bearer {{PSD2-token}}                                                                  |
| X-Request-ID            | Headers                                                                  | {{id_X-Request}}                                                                       |

Action to perform

Click on Send button

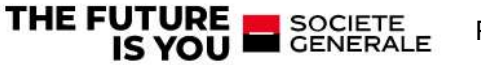

| 1.PSD2-Token & Consent 26 March 2020 / Consent / [AIS                                                                                                    | i] 4.a-TRX inf à 90 jours                                                    | 🖺 Save 🗸 🚥                                            |
|----------------------------------------------------------------------------------------------------|------------------------------------------------------------------------------|-------------------------------------------------------|
| GET v {{api_gateway}}/v1/accounts/{{TRX-ACC                                                                                                    | T_ressource_ID})/transactions?dateFrom=2022-05-01&                           | .dateTo=2022-07-30&bookingStatus=both&withBala Send V |
| Params  Authorization Headers (15) Body Pr                                                                                                    | e-request Script Tests • Settings                                            | Cookies                                               |
| dateFrom                                                                                                    | 2022-05-01                                                                   |                                                       |
| dateTo                                                                                                    | 2022-07-30                                                                   |                                                       |
| bookingStatus                                                                                                    | both                                                                         |                                                       |
| V withBalance                                                                                                    | true                                                                         |                                                       |
| Key                                                                                                    | Value                                                                        | Description                                           |
| Pretty         Raw         Preview         Visualize         JSON           1         f         "account": ğ         "ilaan:: "LU990612756733208EUR",           4         "currency": "EUR"         f           5         g,         "booked": [           6         "transactionId": "ID4           10         f         "transactionId": "ID4           11         f         "currency": f           12         i         "transactionId": "ID4           14         f         "currency": FUR",           15         j,         "creditorAccount": f,           16         j, "creditorAccount": f,         j, | G3G46b4392589d75564a55(5348bbe8113832acca86b7<br>0yLfAyM0IyLTA1LTI1*,<br>5°, | Instruction         Instruction                       |
| 17 debtorAccount': {                                                                                                    |                                                                              |                                                       |
| <ul> <li>Outputs</li> </ul>                                                                                                    |                                                                              |                                                       |

| Field  | Туре        | Expected Value     |
|--------|-------------|--------------------|
| Status | Status code | 201                |
| Datas  | Json        | See below the json |
|        |             |                    |

4.1.3.3 [AIS] 3.Get more than 90 days transactions of an account

- Query type:GET
- URL: https://int-api.privatebanking.societegenerale.lu/ebankingPsd2/psd2/v1/v1/accounts/{{resourceld}}/transactions

| • | Innute |  |
|---|--------|--|

| Field                   | Section                                                                  | Value                                                                    |
|-------------------------|--------------------------------------------------------------------------|--------------------------------------------------------------------------|
| resourceld              | URL: Resourceld of the account for which transac-<br>tions are retrieved | One of ressources ID from previous request response                      |
| dateFrom                | Params                                                                   | Date from to retrieve transactions <today-90days< td=""></today-90days<> |
| dateTo                  | Params                                                                   | Date from to retrieve transactions >= dateFrom                           |
| bookingStatus           | Params                                                                   | Both: to retrieve executed and ongoing operations                        |
| withBalance             | Params                                                                   | true/false: te retrieve or not intermediate balance of account           |
| Consent-ID              | Headers                                                                  |                                                                          |
| Authorization           | Headers                                                                  | Bearer {{ <u>WSO2-token</u> }}                                           |
| PSD2-AUTHOR-<br>IZATION | Headers                                                                  | Bearer {{ <u>PSD2-token</u> }}                                           |
| X-Request-ID            | Headers                                                                  | {{id_X-Request}}                                                         |

Action to perform

Click on Send button

#### Outputs

| Field  | Туре        | Expected Value                                                   |
|--------|-------------|------------------------------------------------------------------|
| Status | Status code | 401:To retrieve Transactions elder than 90 days ,SCA is required |
| Datas  | Json        | See below the json                                               |

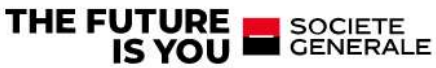

#### 4.2 Regenerate tokens

The tokens expire and should be regenerated before relaunching the queries

#### 4.2.1 Regenerate Access Token

#### Go to query:[AUTH] 1 - CREATE WSO2 ACCESS TOKEN and click on "Send" button

- Query type: POST
- URL: {{wso2-url}}/oauth2/token
- Inputs:

| Field      | Section       | Value                |
|------------|---------------|----------------------|
| Username   | authorization | wso2-consumer-key    |
| Password   | authorization | wso2-consumer-secret |
| grant_type | Body          | client_credentials   |

#### • Action to perform

#### Click on Send button

| POST                      | \[         ({wso2-url})]/oauth2/token         \]                                                   |                                                          |                                                                                                    | Send        | ~     |
|---------------------------|----------------------------------------------------------------------------------------------------|----------------------------------------------------------|----------------------------------------------------------------------------------------------------|-------------|-------|
| Params                    | Authorization  Headers (13)                                                                        | Body  Pre-request Script                                 | Tests  Settings                                                                                                    | Cor         | okies |
| Туре                      | Basic Auth 🗸 🗸                                                                                     | Heads up! These parameters<br>recommend using variables. | s hold sensitive data. To keep this data secure while working in a collaborative environm Learn more about variables ${\bf A}$ | nent, we    | ×     |
| generated v<br>Learn more | zation header will be automatically when you send the request. about authorization A               | Username                                                 | {{wso2-consumer-keyTPP4}}                                                                                                    |             |       |
|                           |                                                                                                    | Password                                                 | {{wso2-consumer-secretTPP4}}                                                                                                   |             |       |
|                           |                                                                                                    |                                                          | Show Password                                                                                                    |             | (     |
| Body Cool                 | kies (1) Headers (13) Test Results                                                                 | (1/1)                                                    | 🖓 Status: 200 OK Time: 5.37 s Size: 625 B                                                                                      | Save Respon | nse v |
| Pretty                    | Raw Preview Visualize                                                                              | JSON ~ 📅                                                 |                                                                                                    | 6           | Q     |
| 1 2 3 4 5 0               | "access_token": "<br>"scope": "am_application_sco<br>"token_type": "Bearer",<br>"expires_in": 3600 | pe default",                                             |                                                                                                    |             | I     |

# Outputs Field Type Expected Value Status Request status 200 OK access\_token Token /

Exemple:

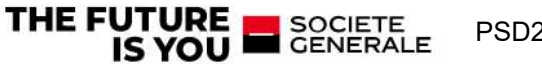

| 1.PSD2-Token & C                                                 | onsent 26 March 2020 / C                                                | onsent / [AUTH] 1 - CREATE WSO2                       | ACCESS TOKEN Copy                                                                                                    | E      |
|------------------------------------------------------------------|-------------------------------------------------------------------------|-------------------------------------------------------|----------------------------------------------------------------------------------------------------|--------|
| POST V                                                           | {{wss2-url}}/oauth2/token                                               |                                                       | Send                                                                                                    |        |
| Params Authori                                                   | zation • Headers (13)                                                   | Body  Pre-request Script                              | Tests  Settings Co                                                                                                    | ookies |
| Гуре                                                             | Basic Auth 🗸 🛩                                                          | Heads up! These parameter<br>recommend using variable | is hold sensitive data. To keep this data secure while working in a collaborative environment, we $_{\rm L}$ Learn more about variables $^{\rm A}$ | ×      |
| The authorization hi<br>jenerated when you<br>learn more about a | eader will be automatically<br>u send the request,<br>utherization #    | Username                                              | ((wso2-consumer-wyTPP4))                                                                                                    |        |
|                                                                  |                                                                         | Password                                              | ((wso2-consumer-secretTPP4))<br>Show Pessword                                                                                                    |        |
|                                                                  | freedow 100 - Test West                                                 |                                                       |                                                                                                    |        |
| ody Cookes (1)                                                   | Headers (12) Test Resul                                                 | IS (1/1)                                              | G Status: 200 OK Time: 1033 ms Size: 493 B Save Respo                                                                                              | onse   |
| Pretty Raw                                                       | Preview Visualize                                                       | JSON 🗸 😅                                              | 0.                                                                                                    | a      |
| 1 (<br>2 *acci<br>3 *sco<br>4 *toki                              | ess_token": "142bda30-<br>pe": "am_application_s<br>en_type": "Bearer", | de65-3d61-b281-202e03sa314e",<br>cope default*,       |                                                                                                    |        |
| 6 3                                                              | 1105_1010 2141                                                          |                                                       |                                                                                                    |        |

#### 4.2.2 Regenerate Refresh Tocken

#### Go to query: REFRESH

- Query type:POST
- **URL:** {{ASO}}/{{tenantId}}/oauth/token?grant\_type=refresh\_token&redirect\_uri={{redirect\_uri\_tpp}}&refresh\_token={{refresh\_token}}
- Inputs:

| Field         | Section       | Value                |
|---------------|---------------|----------------------|
| grant_type    | Params        | 'refresh_token'      |
|               |               |                      |
|               |               |                      |
| redirect_uri  | Params        | redirect uri tpp     |
| refresh_token | Params        | refresh token        |
| Username      | authorization | wso2-consumer-key    |
| Password      | authorization | wso2-consumer-secret |

| I.PSD2-Token                   | & Consent 26 Marc                  | h 2020 / Consent / Refresh             |                                                    | 🖺 Save 🗸                        | •••                |
|--------------------------------|------------------------------------|----------------------------------------|----------------------------------------------------|---------------------------------|--------------------|
| POST                           | <ul> <li>{{ASO}}/{{tena</li> </ul> | antId)}/oauth/token?grant_type         | =refresh_token&redirect_uri={{redirect_uri_tpp}}&r | refresh_token={{refresh_token}} | Send v             |
| arams • A                      | Authorization                      | Headers (9) Body Pre-                  | request Script Tests • Settings                    |                                 | Cookies            |
| KEY                            |                                    |                                        | VALUE                                              | DESCRIPTION                     | ••• Bulk Edi       |
| grant_ty                       | pe                                 |                                        | refresh_token                                      |                                 |                    |
| redirect_                      | _uri                               |                                        | {{redirect_uri_tpp}}                               |                                 |                    |
| refresh_t                      | token                              |                                        | {{refresh_token}}                                  |                                 |                    |
|                                |                                    |                                        |                                                    |                                 |                    |
| Key                            |                                    |                                        | Value                                              | Description                     |                    |
| Key<br>Iy Cookies              | (1) Headers (16)                   | Test Results (1/1)                     | Value                                              | Description                     | KB Save Response 💊 |
| Key<br>dy Cookies<br>Pretty Ra | (1) Headers (16)<br>aw Preview     | Test Results (1/1)<br>Visualize JSON ~ | Value                                              | Description                     | KB Save Response ✓ |

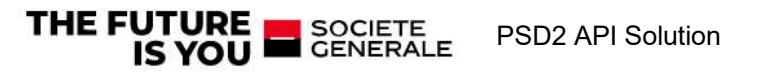

| ○ Outputs     |                |                |  |
|---------------|----------------|----------------|--|
| Field         | Туре           | Expected Value |  |
| Status        | Request status | 200 OK         |  |
| access_token  | Token          | /              |  |
| refresh_token | Token          |                |  |

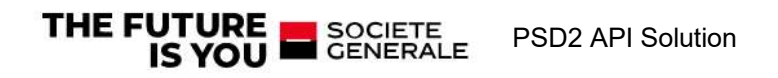

## **5** References

| Description                                                                                                    | Hyperlink                                                                                                    |
|----------------------------------------------------------------------------------------------------|----------------------------------------------------------------------------------------------------|
| Short introduction to PSD2 by Berlin<br>Group Initiative                                                                                                    | https://docs.wix-<br>static.com/ugd/c2914b_c6a8a0dca83e4af8859be266415d3d79.pdf                                                                                                    |
| Directive (EU) 2015/2366 of the European<br>parliament and of the council on payment<br>services in the internal market (PSD2) of<br>25 November 2015                                                                                                    | English:<br>https://eur-lex.europa.eu/legal-con-<br>tent/EN/TXT/?uri=CELEX:32015L2366                                                                                                    |
| Regulatory Technical Standards on strong<br>customer authentication and secure com-<br>munication under PSD2 (RTS document)                                                                                                    | https://www.eba.europa.eu/regulation-and-policy/payment-ser-<br>vices-and-electronic-money/regulatory-technical-standards-on-<br>strong-customer-authentication-and-secure-communication-un-<br>der-psd2                                          |
| Commision delegated regulation (EU)<br>2018/389<br>of 27 November 2017 supplementing Di-<br>rective (EU) 2015/2366 of the European<br>Parliament and of the Council with regard<br>to regulatory technical standards for strong<br>customer authentication and common and<br>secure open standards of communication | https://eur-lex.europa.eu/legal-con-<br>tent/EN/TXT/?uri=OJ:L:2018:069:TOC                                                                                                    |
| Consultation on RTS specifying the re-<br>quirements on strong customer authentica-<br>tion and common and secure communica-<br>tion under PSD2                                                                                                    | https://www.eba.europa.eu/regulation-and-policy/payment-ser-<br>vices-and-electronic-money/regulatory-technical-standards-on-<br>strong-customer-authentication-and-secure-communication-un-<br>der-psd2/-/regulatory-activity/consultation-paper |
| Discussion on RTS on strong customer au-<br>thentication and secure communication<br>under PSD2                                                                                                    | https://www.eba.europa.eu/regulation-and-policy/payment-ser-<br>vices-and-electronic-money/regulatory-technical-standards-on-<br>strong-customer-authentication-and-secure-communication-un-<br>der-psd2/-/regulatory-activity/discussion-paper   |
| EBA Fallback document                                                                                                    | https://eba.europa.eu/-/eba-publishes-final-guidelines-on-the-ex-<br>emption-from-the-fall-back-mechanism-under-the-rts-on-sca-and-<br>csc                                                                                                    |
| <ul> <li>NextGenPSD2 Access to Account Interoperability Framework (Berlin Group Standard)</li> <li>Documentation</li> <li>Technial documentation / API description</li> <li>OpenAPI File</li> </ul>                                                                                                    | https://www.berlin-group.org/nextgenpsd2-downloads                                                                                                    |
| WSO2 API Manager                                                                                                    | Description:<br>https://wso2.com/api-management/                                                                                                    |
|                                                                                                    | Documentation:<br>https://docs.wso2.com/display/AM250/WSO2+API+Man-<br>ager+Documentation                                                                                                    |
| WSO2 Analytics                                                                                                    | https://docs.wso2.com/display/AM250/Analytics                                                                                                    |
| WSO2 Admin Guide                                                                                                    | https://docs.wso2.com/display/AM250/Product+Administration                                                                                                    |

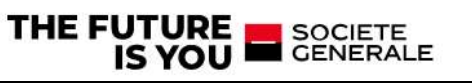

## 6 ANNEXES

#### 6.1 Glossary

| PSD2<br>abbreviation | Meaning                                                                                                    | Usage                                                                                                    |
|----------------------|----------------------------------------------------------------------------------------------------|----------------------------------------------------------------------------------------------------|
| 2FA                  | Two Factor Authentication                                                                                                    |                                                                                                    |
| AIS                  | Account Information Service means an online<br>service to provide consolidated information on<br>one or more payment accounts held by the pay-<br>ment service user with either another payment<br>service provider or with more than one payment<br>service provider; according to article 4 (16) of<br>[PSD2] and as regulated by article 67 of [PSD2].                                                                                                    | This service may be used by an AISP to request information about the account of a PSU. The account is managed by the ASPSP providing the XS2A Interface. Functionality and restrictions of this service comply with the requirements defined by article 67 of [PSD2].                                                              |
| AISP                 | Account Information Service Provider means a payment service provider pursuing account information services, according to article 4 (19) and Annex I of [PSD2].                                                                                                    |                                                                                                    |
| ASPSP                | Account Servicing Payment Service Provider<br>means a payment service provider providing and<br>maintaining a payment account for a payer, ac-<br>cording to article 4 (17) of [PSD2]. For example<br>a bank.                                                                                                    |                                                                                                    |
| FCS                  | Fund confirmation service                                                                                                    | This service may be used by a PIISP to<br>request a confirmation of the availabil-<br>ity of specific funds on the account of a<br>PSU. The account is managed by the<br>ASPSP providing the XS2A Interface.<br>Functionality and restrictions of this<br>service comply with the requirements<br>defined by article 65 of [PSD2]. |
| eIDAS                | electronic <b>ID</b> entification, Authentication and<br>trust <b>S</b> ervices is an EU regulation on electronic<br>identification and trust services for electronic<br>transactions in the internal market. It is a set of<br>standards for electronic identification and trust<br>services for electronic transactions in the Euro-<br>pean Single Market. It was established in EU<br>Regulation 910/2014 of 23 July 2014 on elec-<br>tronic identification and repeals directive<br>1999/93/EC from 13 December 1999. |                                                                                                    |
| MVP                  | Minimum Viable Product                                                                                                    | Focus on scope in agile development                                                                                                    |
| NA/NCA               | National (Competent) Authority. Holds a list of TPPs registered in that particular country.                                                                                                    |                                                                                                    |
| PIS                  | Payment Initiation Service means a service to ini-<br>tiate a payment order at the request of the pay-<br>ment service user with respect to a payment ac-<br>count held at another payment service provider                                                                                                    | This service may be used by a PISP to<br>initiate a single payment on behalf of a<br>PSU using a given account of that PSU.<br>The account is managed by the ASPSP                                                                                                    |

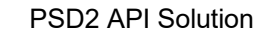

THE FUTURE SOCIETE IS YOU

|          | according to article 4 (15) of [PSD2] and as regulated by article 66 of [PSD2].                                                                                                    | providing the XS2A Interface. Func-<br>tionality and restrictions of this service<br>comply with the requirements defined<br>by article 66 of [PSD2]. |
|----------|----------------------------------------------------------------------------------------------------|----------------------------------------------------------------------------------------------------|
| PISP     | Payment initiation service provider means a pay-<br>ment service provider offering a PIS to its cus-<br>tomer, according to article 4 (18) and point (7) of<br>Annex I of [PSD2].                                                                                                    |                                                                                                    |
| PIISP    | Payment Instrument Issuer Service Provider ac-<br>cording to article 4 (14) and 45) of [PSD2]. A<br>PIISP can use the service "Confirmation on the<br>availability of funds" as regulated by article 65 of<br>[PSD2].                                                                                                    |                                                                                                    |
| PSU      | Payment Service User<br>means a natural or legal person making use of a<br>payment service in the capacity of payer, payee,<br>or both according to article 4 (10) of [PSD2].                                                                                                    |                                                                                                    |
| QTSP     | Qualified Trust Service Provider, e.g. a trust cen-<br>tre issuing qualified certificates. Luxembourg:<br>LuxTrust S.A.                                                                                                    |                                                                                                    |
| SCA      | Strong Customer Authentication – authentication procedure based on two factors compliant with the requirements of [PSD2] and [EBA-RTS].                                                                                                    |                                                                                                    |
| TPP      | Third Party Provider – generic term for AISP/PIISP/PISP.                                                                                                    |                                                                                                    |
| TSP/QTSP | Trust Service Provider according to [eIDAS].<br>Within the context of the XS2A interface specifi-<br>cation only qualified TSPs (QTSPs) according to<br>section 3 of [eIDAS] issuing qualified certificates<br>for electronic seals and/or qualified certificates<br>for website authentication which are compliant<br>with the requirements of [EBA-RTS] are relev<br>ant. |                                                                                                    |
| XS2A     | Access to account interface – interface provided by an ASPSP to TPP for accessing accounts.                                                                                                    |                                                                                                    |
| QSealC   | Qualified Electronic Seal Certificates                                                                                                    |                                                                                                    |
| QWAC     | Qualified Website Authentication Certificates                                                                                                    |                                                                                                    |

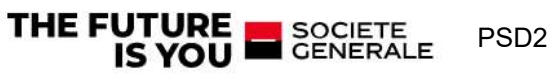